#### 25/01/2012 Ins-30168 Net2 PaxLock

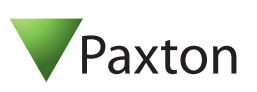

# Technical Support

01273 811011

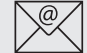

# support@paxton.co.uk

Technical help is available:

Monday - Friday from 07:00 - 19:00 (GMT) Saturday from 09:00 - 13:00 (GMT)

Documentation on all Paxton products can be found on our website - http://www.paxton.co.uk/

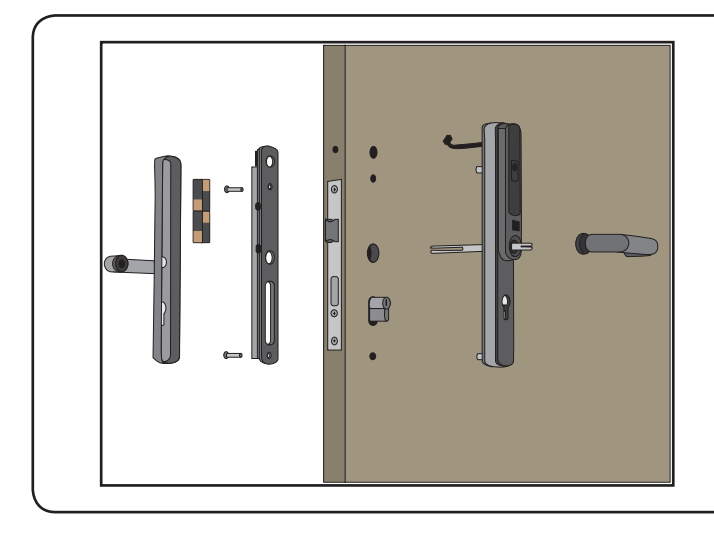

This wireless unit requires a Net2Air bridge to communicate with the server PC.

**Net2Air Site Surveyor (690-200).** This access control unit uses wireless communication. It is recommended that a Net2Air site surveyor is used to determine the best position for the bridge and control units.

This unit requires Net2 v4.23 or later software. Call Technical Support if you require advice.

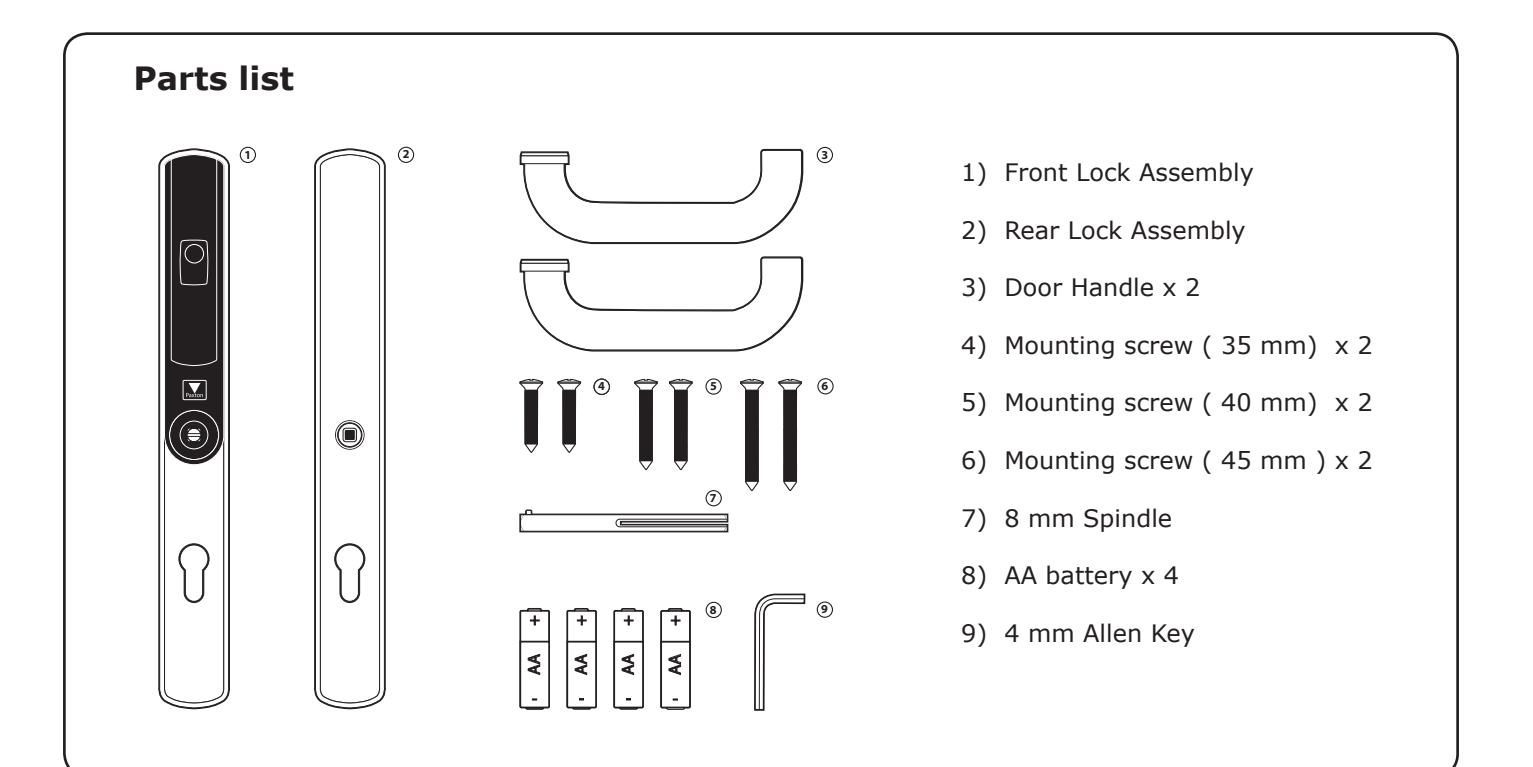

#### **Tools List**

Power Drill Drill bits 10 mm, 16 mm Philips screwdriver Small flat blade terminal screwdriver Pencil 4mm Allen key (supplied)

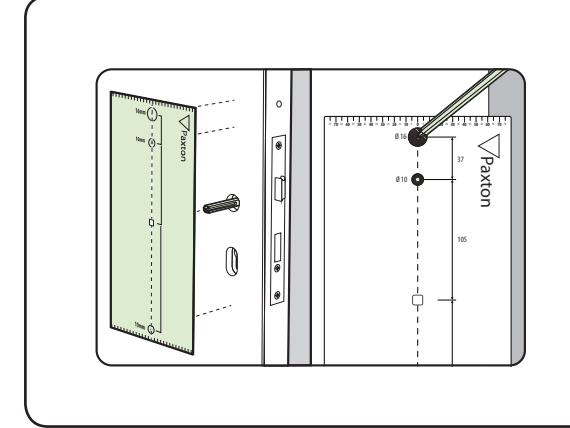

# Step 1 - Marking out

The lock (not supplied) must first be fitted to the door.

Slide the spindle through the lock to allow the template to locate over it. Ensure that the template is square to the door edge by using the top and bottom ruler scales.

Mark the 2 x 10 mm and 1 x 16 mm holes. Remove the template and repeat the procedure for marking out the other side of the door.

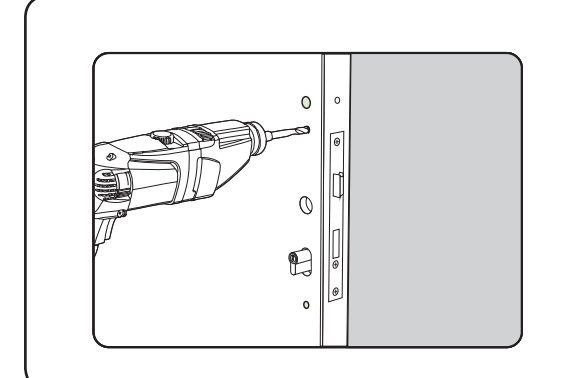

# Step 2 - Drilling

Drill the 2 x 10 mm holes for the mounting screws and 1 x 16 mm hole for the wiring harness.

To ensure accuracy you should drill these holes from both sides of the door towards the centre. This also avoids the risk of damaging the door face when the drill breaks through.

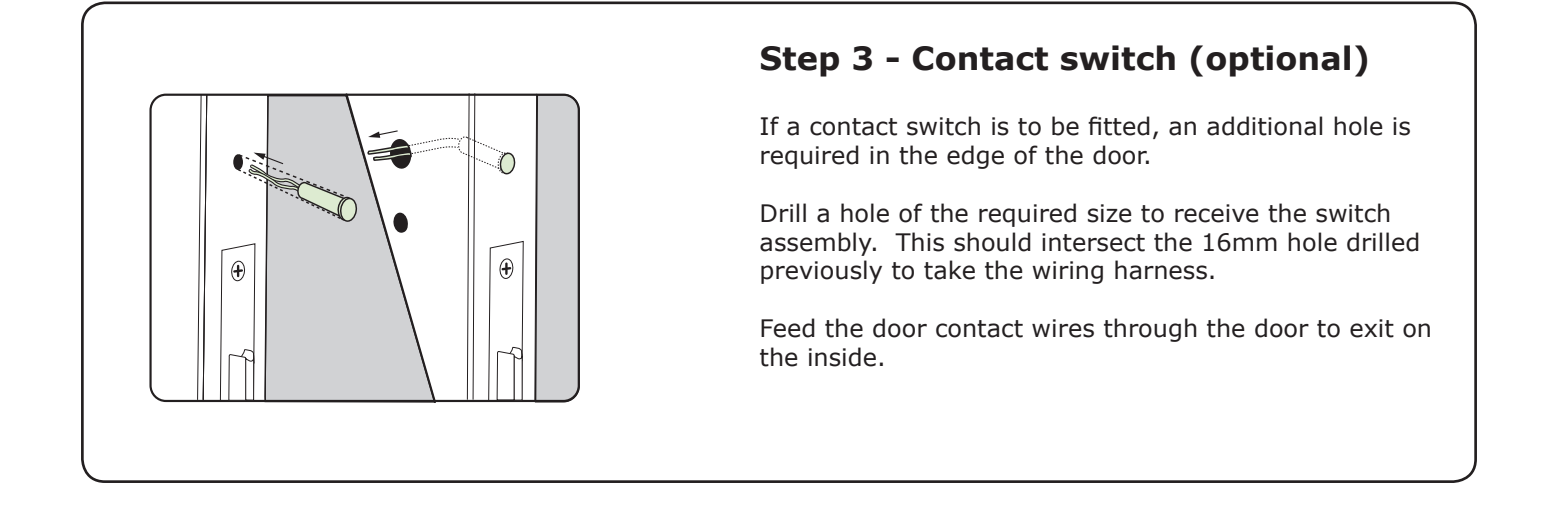

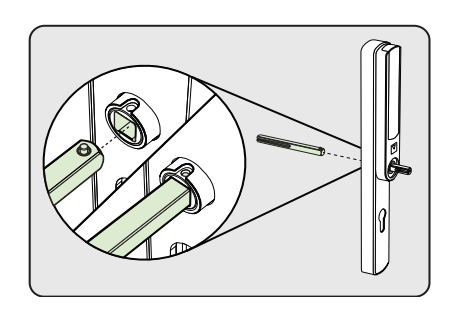

# Step 4 - Attach the Spindle

The spindle is locked into the front lock assembly by means of a spring loaded pin.

Ensure that the spindle pin and the hole in the square drive are in alignment before depressing the pin and sliding the bar into the assembly. The pin will then latch into the hole securing the spindle in place.

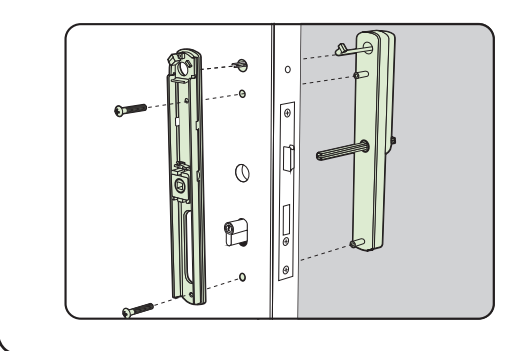

# Step 5 - Mounting on the door

Present the front lock assembly to the door passing the wiring harness through the 16mm hole.

Present the rear lock assembly to the door and join the two parts together with the two mounting screws.

| Mounti | ng screws are p | rovided in three lengths. |
|--------|-----------------|---------------------------|
| Short  | - Door width    | 35 mm to 45 mm            |
| Med    | - Door width    | 40 mm to 50 mm            |
| Long   | - Door width    | 45 mm to 55 mm            |

### Step 6 - Wiring

Plug the wiring harness into the socket in the rear lock assembly.

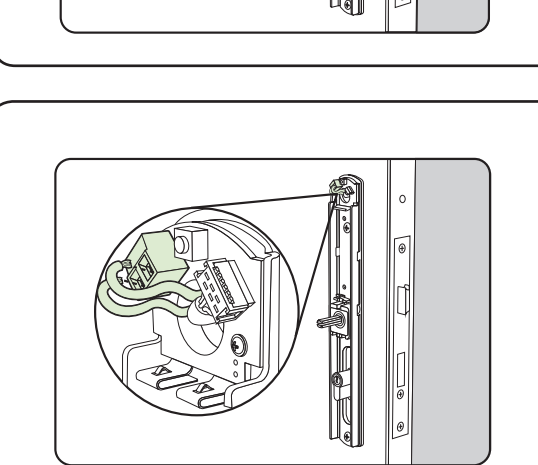

# Step 7 - Wiring (contact switch option)

Where a contact swich is fitted, connect the wires to the terminal block provided on the pcb.

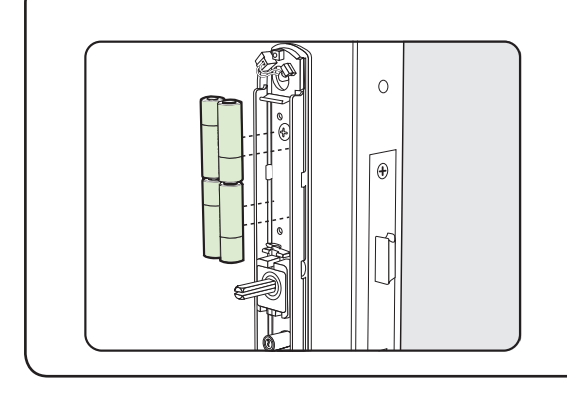

# **Step 8 - Fitting the batteries**

Clip in the 4 x AA batteries with reference to the label displayed below the holder assembly.

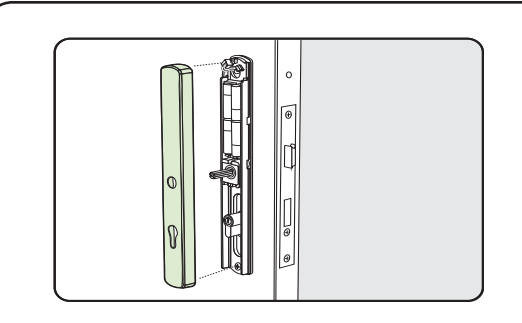

#### Step 9 - Fitting the rear cover

Locate the top of the cover over the housing and push flush to the door.

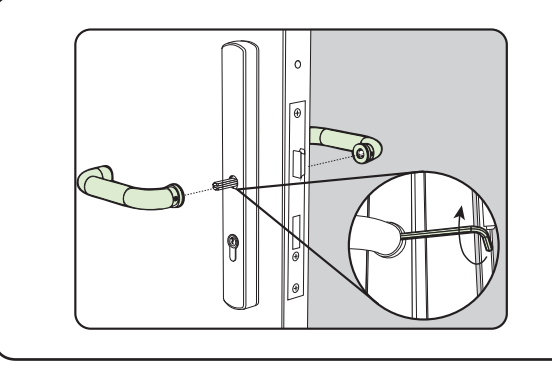

### Step 10 - Fitting the handles

Fit the two handles and secure with the grub screws provided.

Check the mechanical operation of the lock and that the handles operate freely.

# Software installation

The Net2 software should be loaded on the controlling PC and at least one Net2Air bridge configured to communicate with the unit.

Full documentation is supplied with the Net2Air bridge unit and also on the website as follows:

AN1051 - Installing Net2 software < <u>http://paxton.info/1520</u> > Ins-30084 - Net2Air USB bridge < <u>http://paxton.info/926</u> > Ins-30085 - Net2Air Ethernet bridge < <u>http://paxton.info/920</u> >

Download the latest version of Net2 software at: <u>http://paxton.info/1438</u> before commissioning this product.

The current specification for compatible PC hardware, network and operating systems is available on our website at the following link: <u>http://paxton.info/720</u>

Some of the Net2 features (e.g. Fire alarm integration, Anti-passback, Lockdown) are not available on this product as wireless communication is not suitable for data critical applications.

# Enrolling a PaxLock

A PaxLock must bind to a Net2Air bridge before it will enrol itself onto the Net2 system. The term 'bind' is used to denote the fixed relationship between a wireless unit and its bridge.

- 1. Create a user record in the database and assign a Net2 token to the user. (This record can be deleted after the installation is complete.)
- 2. You must now wake up the PaxLock by using the front push button.
- 3. Present the user token to the PaxLock.
- 4. The Red and Green LED's will flash alternately while the unit configures.

The PaxLock transmits the number and waits for a response from Net2. If more than one bridge replies, the unit checks the signal strength and selects the strongest bridge to communicate with. The Net2 software confirms that the token number is in the database and registers the PaxLock/bridge binding. The LED's will go out when the process has finished.

The software must be in commissioning mode which is the default setting. If this has been turned off it must be enabled in the Server Configuration Utility.

An entry is then made on the Doors screen and a special icon is used to denote the wireless connection.

**Net2 has NO PaxLock detection function.** It is recognised that there could be security issues if the wireless units were detectable from outside the site. During installation, a PaxLock unit binds to a Net2Air bridge which will then only talk to registered units.

Devices cannot be added to the system if commissioning mode is disabled.

| Software Configuration                                  |                                                       |                                          |  |  |  |  |
|---------------------------------------------------------|-------------------------------------------------------|------------------------------------------|--|--|--|--|
| <u>File View Go T</u> ools <u>O</u> ptions <u>H</u> elp |                                                       |                                          |  |  |  |  |
| 🗲 Back 🗸 📄 🐳 🔀 Refresh                                  | 🚍 Print 🕵 Find user 🛛 🗧 Open door 🛛 🤶 New user 🗸      | 🚯 Timesheet 🗸                            |  |  |  |  |
| Net2 Access Control                                     | ACU 11223344                                          |                                          |  |  |  |  |
| 📫 Events                                                | ACU serial number: 11223344                           |                                          |  |  |  |  |
| 🕀 😫 Users                                               | Door name ACU 11223344                                |                                          |  |  |  |  |
| 🕀 🍟 Access levels                                       | Door open time (seconds)                              | Cancel                                   |  |  |  |  |
| 🕀 🕒 Timezones                                           | <b>Door name</b> : Name th                            | e Door.                                  |  |  |  |  |
| 🖃 📕 Doors                                               | Door open time: Set                                   | the door open time.                      |  |  |  |  |
| ACU 00210856                                            | Unlock the Door du                                    | ing: Holds the door unlocked during this |  |  |  |  |
| ACU 00273223                                            | timezone Set to 'At                                   | No Time' for normal user operation.      |  |  |  |  |
|                                                         |                                                       |                                          |  |  |  |  |
|                                                         | Reader   Outputs   Alarm   Events   Access rights     |                                          |  |  |  |  |
| ACU 00366034                                            | Reader details                                        |                                          |  |  |  |  |
| ACU 00425303                                            | Name <b>Beader</b> : Local setting                    | s for the reader                         |  |  |  |  |
| ACU 00550276                                            | Output: Configures th                                 | s lock for timed release or toggle mode  |  |  |  |  |
| ACU 00560432                                            | Alarm: Enables/Disab                                  | les the door alarm functions             |  |  |  |  |
| ACU 00620581                                            | Operating mode (requires cont                         | act cwitch)                              |  |  |  |  |
| ACU 00658921                                            | Beader operating mode <b>Events</b> : Shows the event | act Switch)                              |  |  |  |  |
| ACU 00754451                                            | Events. Shows the ex                                  | venus for this control unit only.        |  |  |  |  |
| ACU 00787973                                            | Timed operating mo                                    | users who have access through this door. |  |  |  |  |
| ACU 00805012                                            | During this timezone: At no time                      |                                          |  |  |  |  |
| ACU 00811797                                            | This reader will operate as:                          |                                          |  |  |  |  |
|                                                         |                                                       |                                          |  |  |  |  |
| ALU 00817268                                            |                                                       |                                          |  |  |  |  |

# **Normal Operation**

Presenting a valid user token to the unit will cause the LED to briefly flash Green and the door will unlock. The presentation of a barred or unknown user token is indicted by a Red LED display.

The external handle is only engaged once access has been granted. The inside handle is always engaged.

| LED indications                 |                                                                |  |  |  |  |
|---------------------------------|----------------------------------------------------------------|--|--|--|--|
| Green flash                     | A valid user card has been presented and the handle is engaged |  |  |  |  |
| Red flash                       | An invalid user card has been presented - No access granted    |  |  |  |  |
| Red and Green flash together    | The unit is not bound to a bridge.                             |  |  |  |  |
| Red and Green flash alternately | Then unit is configuring - Please wait.                        |  |  |  |  |

### **Net2Air wireless communication**

The access control unit connects to the Net2 system using Paxton Net2Air proprietary wireless technology through a Net2Air bridge.

Radio signals do not always behave as you might expect. For example, a mobile phone that displays a full signal on one part of the site will lose signal completely only a few metres away. These problems can be addressed by using the Net2 site surveyor kit (690-200).

See also: AN1095 - Net2 wireless access control - How does it work? < <u>http://paxton.info/974</u> > AN1096 - How to plan a Net2 wireless installation < <u>http://paxton.info/975</u> > Ins-30096 - Net2Air site surveyor < <u>http://paxton.info/1015</u> >

#### **Radio frequency**

This product should not be installed within 3 meters of other wireless equipment operating on a 2.4Ghz frequency. To ensure optimum performance when co-existing with other wireless networks, WiFi channels 1, 2 and 3 should be avoided to reduce the possibility of interference.

#### Sleep mode

The PaxLock is a standalone unit and stays asleep while there is no user activity. The Net2 server cannot wake up the unit. If the PIR is activated or the front button is pressed, it powers up the reader circuits in readiness for a token read. Should nothing occur within 3 seconds, the unit will go back to sleep.

If a token is read, then the PaxLock moves into full operation. The token number is checked against the stored database and access is granted or denied as per a standard Net2 control unit.

The PaxLock now sends this data via its Net2Air bridge connection to the Net2 server software. If any updates need to be sent to the unit, including changes to the user data, these are transmitted back. The unit will then go back to sleep waiting for further activity.

After 1 hour of inactivity, the PaxLock will send a heartbeat to the Net2 PC which responds with any updates. This keeps the PaxLock updated even when there is no activity at the door and maximises battery life.

During the 1 hour sleep period, any changes made at the PC will not be received. If an immediate update is required, the unit must be woken up by pressing the front button or presenting a user card.

Where a door is held unlocked by software, it will still receive updates every hour. To force an immediate update, the unit must by activated by pressing the front button. A card can then be presented to initiate the update request.

### Low battery warning

As the battery voltage falls the unit will update the Net2 server with its battery condition. This voltage level is displayed as a coloured battery icon alongside the door in the Doors screen. When the batteries approach the end of their life an Event is sent to Net2.

Using Net2 Trigger and Actions, an email or text message can be sent to a staff member or engineer to schedule a battery change.

#### **Battery replacement**

- 1. Remove the inside handle from the door by removing the securing grub screw.
- 2. Remove the cover by holding the bottom edge and pulling it towards you. The cover will lift off at the top when the bottom edge is clear of the housing.
- 4. Remove and replace batteries.
- 5. Refit the cover and handle.

### **Recovery from a flat battery**

Should the battery pack become discharged, the latch will no longer function. This could be in the locked or unlocked state.

Holding a PP3 9V battery up to the contacts on the bottom of the unit will allow the circuitry to operate normally.

A valid user card can then be used to open the door to access the batteries.

Where the lock has a key override, this will always be available to unlock the door and gain entry.

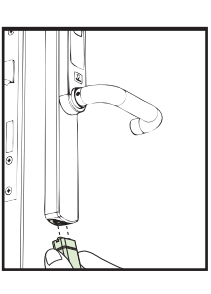

### PaxLock reset

The PaxLock holds address information for the bridge that it is bound to. This will cause problems if the unit is to be used on another system.

The unit requires a hardware reset to clear its bridge information. This is achieved as follows:

- 1. Remove the inside handle from the door by loosening the securing grub screw.
- 2. Remove the cover by holding the bottom edge and pulling it towards you. The cover will lift off at the top when the bottom edge is clear of the housing.
- 3. Locate the red reset button at the top of the unit.
- 4. Hold the button down and wake up the unit by pressing the front push button. The unit will give a beep when the reset has started. You can now release the reset button.
- 5. The Red and Green LED's will both flash until the process has finished.
- 6. Refit the cover and handle.
- 7. You can now enrol the unit.

| Specifications                                       |        |         |                   |  |  |  |
|------------------------------------------------------|--------|---------|-------------------|--|--|--|
| Features                                             | Min    | Max     |                   |  |  |  |
| Number of Cards                                      |        | 10,000  |                   |  |  |  |
| Access Levels                                        |        | 250     |                   |  |  |  |
| Time Zones                                           |        | 64      |                   |  |  |  |
| Door open time                                       | 1 sec  | 60 sec  |                   |  |  |  |
| ACU's per Net2Air bridge - Recommended               |        | 10      |                   |  |  |  |
| Net2Air bridge per system                            |        | 100     |                   |  |  |  |
| Net2Air wireless range                               |        | 20 m    | Use site surveyor |  |  |  |
| Events stored in ACU with no server connection       |        | 3,584   |                   |  |  |  |
| Read Range                                           | Token  | Keyfob  |                   |  |  |  |
|                                                      |        |         | ТВА               |  |  |  |
| Environment                                          | Min    | Мах     |                   |  |  |  |
| Battery Type                                         |        |         | 4 x AA            |  |  |  |
| Typical Battery Life                                 |        |         | ТВА               |  |  |  |
| Operating temperature - Battery limits               | 0 °C   | + 55 °C |                   |  |  |  |
| External use                                         |        | IPX4    | Yes               |  |  |  |
| Vandal resistance                                    |        |         | Low               |  |  |  |
| Voltage                                              |        | 6V DC   |                   |  |  |  |
| Dimensions                                           | Width  | Height  | Depth             |  |  |  |
| Reader/Keypad module (required space on door)        | 40 mm  | 320 mm  | 40 mm             |  |  |  |
| Total outside dimensions (includes handle clearance) | 160 mm | 320 mm  | 100 mm            |  |  |  |

The declaration of conformity is available on request. Contact details are provided at: <u>http://paxton.info/596</u> This product is not suitable for retail sale. All warranties are invalid if this product is not installed by a competent person.